Набор свойств для разных компонентов различен. В частности, у невидимых объектов нет ни «ширины», ни «высоты».

События (Events) — набор воздействий на компонент, вызывающих выполнение им некоторых программных операций. Эти воздействия могут быть как от внешних устройств (например, OnMouseDown — нажатие клавиши мыши в момент, когда укзатель мыши находится над компонентом), так и программными (например, OnCreate — действия, которые нужно выполнить при создании формы).

*Методы (Methods)* — набор процедур и функций, которые предстоит выполнить компоненту в ответ на соответствующее событие. Программист с помощью окна Object Inspector обычно записывает код лишь в нужные процедуры, оставляя незаполненными ненужные реакции на события. В более сложном варианте можно программировать «акциями» (первая строка на закладке Events в окне Object Inspector). В этом случае все методы программируются отдельно и просто назначаются данному компоненту.

Еще две характеристики — Сообщения (Messages) и Контекст (Context) — определяют правила передачи управляющей информации между компонентами и режим графического отображения компонентов. В данном учебном пособии они не будут рассматриваться, поскольку их программирование выходит далеко за рамки элементарного визуального программирования. Однако, если вас заинтересуют какие-либо специальные пакеты в Delphi (например, OpenGL), программу придется писать с использованием сообщений.

Первые шаги в программировании визуальных компонентов мы сделаем, написав небольшую программу, которая сведется к назначению некоторых свойств ограниченного числа компонентов и программированию элементарных методов.

В качестве примера рассмотрим создание диалога с помощью визу-

ального компонента SpeedButton ( ) на закладке Additional). Допустим, нам необходимо создать программу, в которой на форму вынесены две большие кнопки с картинками (именно для этого и используется компонент SpeedButton). На одной кнопке изображена кошка, на другой — мышка. Вначале кошка стоит напротив мышиной норки, откуда торчит только мышиный хвостик. Когда пользователю надоедает ждать, он может нажать на кнопку «Кошка». Кошка мяукает и ложится спать. Из норки появляется мордочка мыши. Если теперь нажать на кнопку «Мышка», мышь выскакивает из норки, видит кошку, пугается и прячется в норку, оставив снаружи только хвостик. При этом кошка просыпается и опять стоит у норки. Все четыре фазы действия этой программы показаны на рис. 4.3.

Если отвлечься от образного описания задачи, можно заключить: программист сталкивается здесь с проблемой трехкратной замены картинок на кнопках. Картинка кошки: в активном состоянии она «стоит», в недоступном состоянии — «спит», в нажатом состоянии — «мяукает». Картинка мышки: в активном состоянии она «выглядывает», в недоступном — «спряталась», в нажатом — «выбегает». Возможность подобной замены картинок уже предусмотрена самим компонентом SpeedButton. В данном случае, хотя это и может показаться странным, написание программы заключается в основном не в записи программного кода, а в работе в графическом редакторе. С него и начнем.

Компонент SpeedButton имеет свойство Glyph, в которое вписывается имя файла, содержащего картинку для вывода на кнопку. Определение этого свойства следует производить, когда картинка будет готова. Особенность компонента заключается в том, что в разных режимах он может выводить одну, две или три картинки в зависимости от состояния кнопки.

Картинки не масштабируются. Поэтому, если наши кнопки, например, имеют размеры  $50 \times 50$ , в графическом редакторе следует рисовать картинки высотой 45 пиксел и шириной 135 пиксел (т. е. трижды по 45 пиксел). Удобнее это сделать, нарисовав сначала три одноцветные рамочки (рис. 4.4), которые потом будут стерты.

Порядок рисования картинки определяется компонентом SpeedButton: ее левый фрагмент выводится при ненажатой активной кнопке, средний — при отключенной (свойство «доступность» Enabled установлено в состояние false), правый — временно выводится в момент нажатия кнопки.

Чтобы картинка не смешалась при нажатии кнопки, левый и правый ее фрагменты лучше копировать, изменяя только часть деталей (рис. 4.5). По окончании рисования опорные рамочки нужно стереть.

Рис. 4.4. Прорисовка рамочек для выполне- Рис. 4.5. Рисунок кошки (три фрагмента), ния трех равных фрагментов рисунка

подготовленный для вставки в Glyph

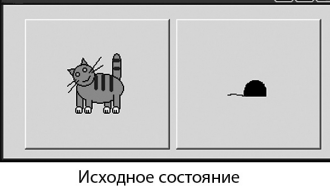

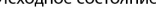

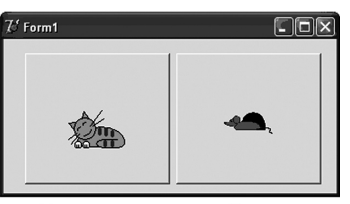

После нажатия кнопки «Кошка»

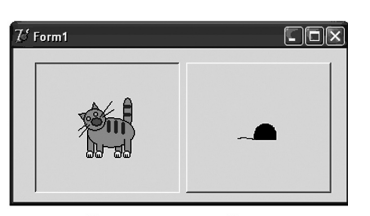

Нажатие кнопки «Кошка»

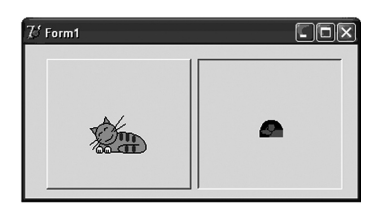

Нажатие кнопки «Мышка»

Рис. 4.3. Реакция программы на разные нажатия кнопок

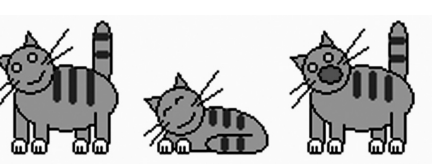

& Form1

( )